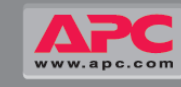

Symmetra<sup>®</sup> PX

10 - 40 kW, 208 V

**Basic Operation Guide** 

# APC

# **IMPORTANT SAFETY INSTRUCTIONS**

#### SAVE THESE INSTRUCTIONS

This guide contains important instructions for the UPS that should be followed during the

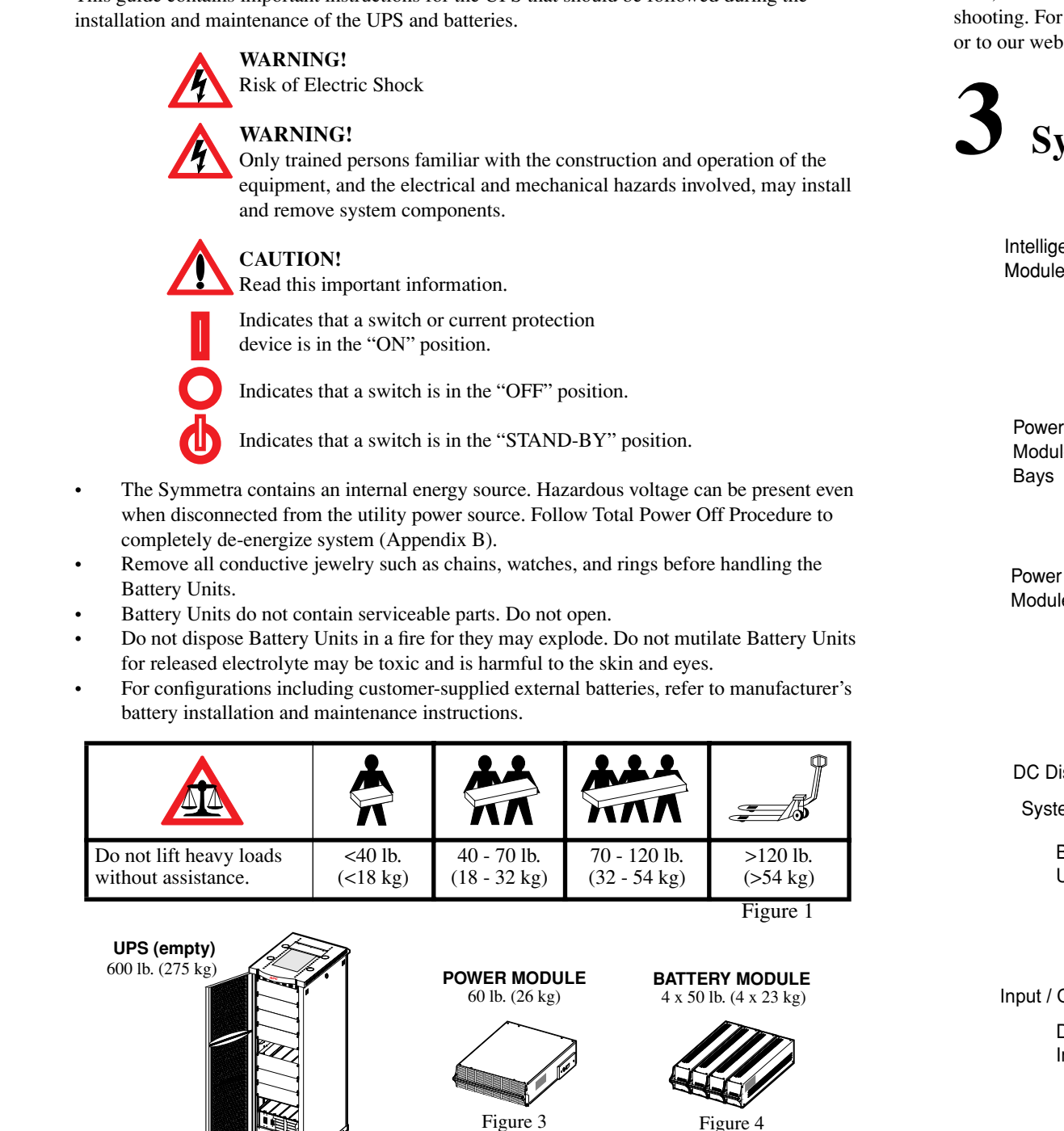

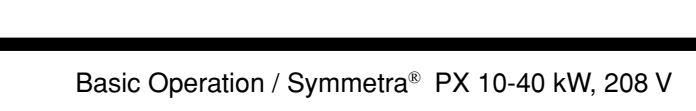

(ŮĽ

Figure 2

After the Symmetra has been electrically wired, it is ready for start-up. This guide will allow you to quickly start up the UPS. It contains information on Safety, System Components, Securing the UPS, Module Installation, Network Cable Installation, Start-Up Procedure, and Basic Troubleshooting. For advanced operation please refer to the Product Manual CD shipped with the unit, or to our website www.apc.com.

Intelligence Modules (2)

> Power Module Bays

Module

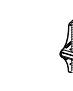

Battery 1 Init

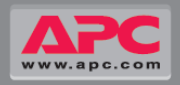

## Introduction

## **PowerView** Display Battery Module Bays System Power Supply Cards DC Disconnect Switch System Enable Switch Smart Slots (2) Web Management Card Switch Gear Monitor Card Input / Output Chassis System ID Card Display / Computer Battery Monitor Card Interface Card **Documentation Storage Tray** Static Switch Module XR Comm Card Figure 5

## **System Components**

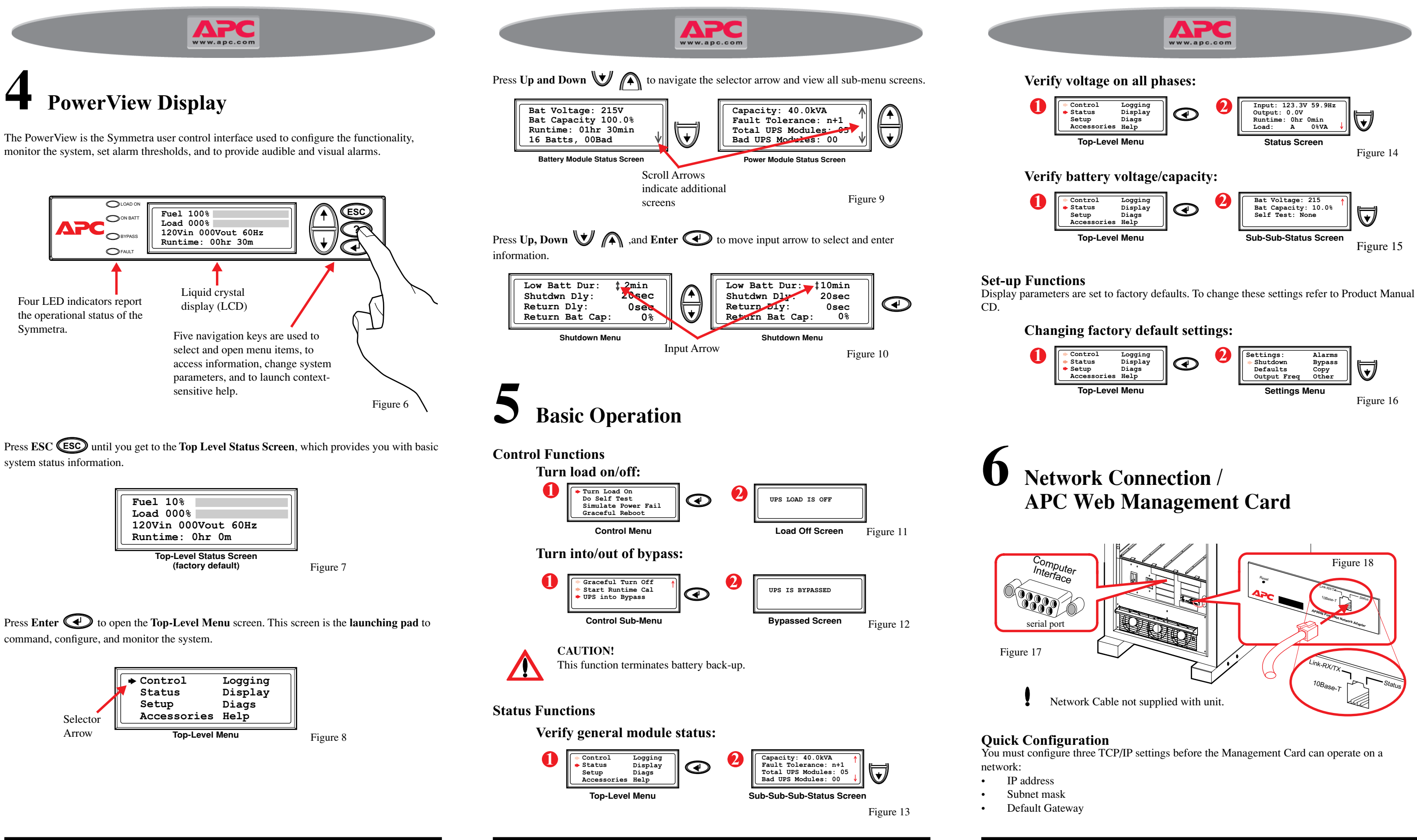

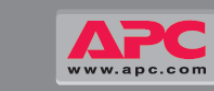

| Fron | n the Powe                                                      | rView I                                        | Display: |   |                                                                                                    |          |
|------|-----------------------------------------------------------------|------------------------------------------------|----------|---|----------------------------------------------------------------------------------------------------|----------|
| 0    | <pre>&gt; Control &gt; Status &gt; Setup &gt; Accessories</pre> | Logging<br>Display<br>Diags<br>Help            |          | 2 | Web/SNMP Mngmnt Card<br>Network Setup<br>View Network Setup                                                | Ð        |
| I    | Top-Level                                                       | Menu                                           |          |   | Accessories Menu                                                                                           |          |
| 3    | IP>>159.21<br>Mask>>255.25<br>Gway>>159.21<br>Accept            | 5.086.082<br>5.255.000<br>5.086.001<br>changes |          | 4 | IP>>159.215.086           Mask>>255.255.255.000           Gway>>159.215.086.001           ◆ Accept changes | Ð        |
|      | Network Set-                                                    | up Screen                                      | -        |   | Network Set-up Screen                                                                                      | Figure 1 |

Note: If a Default Gateway is unavailable, use the IP address of a computer located on the same subnet as the Management Card that is usually running. The Management Card uses the Default Gateway to test the network when traffic is very light. See "Watchdog Features" in the "Introduction" of the Network Management Card User's Guide CD (.\doc\usrguide.pdf) for more information about the watchdog role of the Default Gateway. The Management Card User's Guide CD is located in the documentation tray.

# **Basic Troubleshooting**

This Basic Troubleshooting section will allow you to solve most problems using the PowerView display.

> If a problem is reported, ensure that the system component in question is correctly installed (refer to Module Replacement, Section 8).

#### **General Status**

| Display Message                           | Meaning                                                                                                    | Corrective Action                                                                                                    |
|-------------------------------------------|----------------------------------------------------------------------------------------------------|----------------------------------------------------------------------------------------------------|
| Input Freq outside config-<br>ured range  | The input frequency to the<br>Symmetra is outside the<br>configured range. The out-<br>put frequency will not<br>synchronize with the input<br>frequency. Normal bypass<br>is not available. | Option #1: Improve the<br>frequency of the incoming<br>voltage.<br>Option #2: Widen range of<br>acceptable incoming<br>frequency with the Power-<br>View. (Path: Startup-Setup-<br>Output Freq Select.<br>Option #3: Proceed with<br>startup. Normal bypass is<br>not available. |
| AC adequate for UPS but<br>not for bypass | The Symmetra will func-<br>tion online with the input<br>voltage, but in the event<br>that bypass is required, the<br>input voltage is not<br>adequate to power the load<br>equipment.       | <b>Option #1</b> : Improve the incoming voltage.<br><b>Option #2</b> : Proceed with startup. Normal bypass is not available.                                                                                                    |

| Display Message                     | Meaning                                                                                                    | Corrective Action                                                                                                    |
|-------------------------------------|----------------------------------------------------------------------------------------------------|----------------------------------------------------------------------------------------------------|
| Redundancy has been lost            | The Symmetra no longer<br>detects redundant power<br>modules. Either power<br>module(s) have failed, or<br>the load has increased.                                                | <b>Option #1:</b> If possible,<br>install additional power<br>modules.<br><b>Option #2:</b> Decrease the<br>load<br><b>Option #3:</b> Disable the<br>redundancy alarm by<br>setting redundancy to zero<br>(Path: Startup-Setup-<br>Alarms-Redundancy-selec<br>zero)                                                    |
| Runtime is below alarm<br>threshold | The predicted runtime is<br>lower than the user-speci-<br>fied minimum runtime<br>alarm threshold. Either the<br>battery capacity has<br>decreased, or the load has<br>increased. | <ul> <li>Option #1: Allow the battery modules to recharge.</li> <li>Option #2: If possible, increase the number of battery modules.</li> <li>Option #3: Decrease the load.</li> <li>Option #4: Use the display to decrease the minimum runtime alarm threshold (Path: Startup-Setup-Alarms-Runtime-select).</li> </ul> |

#### **Bypass**

| Display Message                                    | Meaning                                                                                                    | Corrective Action                                                                                                    |
|----------------------------------------------------|----------------------------------------------------------------------------------------------------|----------------------------------------------------------------------------------------------------|
| Bypass is not in range<br>(either freq or voltage) | The frequency and/or<br>voltage is out of acceptable<br>range for bypass. This<br>message occurs when the<br>Symmetra is online, and<br>indicates that the bypass<br>mode may not be available<br>if required. | <b>Option #1:</b> Decrease the<br>sensitivity to input<br>frequency. (Path: Startup-<br>Setup-OutputFreq-select).<br><b>Option #2:</b> Correct input<br>voltage to provide<br>acceptable voltage and/or<br>frequency. |

### **General Fault**

| Display Message      | Meaning                                                      | Corrective Action                                           |
|----------------------|--------------------------------------------------------------|-------------------------------------------------------------|
| Need Bat Replacement | One or more battery<br>modules are in need of<br>replacement | Refer to Module Replace-<br>ment Section for<br>procedures. |

The Redundan gence Module

If the problem persists, note UPS model #, serial #, and date purchased before calling Tech Support at: 1 (800) 800 4272.

For advanced configuration, refer to Product Manual CD (shipped with unit) and/or our website @ www.apc.com.

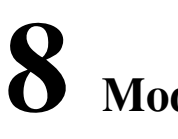

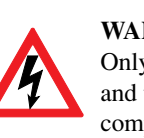

### **Replacing Intelligence Modules**

Loosen the 2 Phillips screws at both sides of the module (top of module). Push down the small tab on the left side of the module to de-activate the module. Using the handle, carefully pull out the module. Reverse procedures for installation. Display shows message saying it has registered the new module.

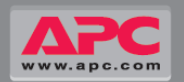

| t Intelli-<br>is in control | The main intelligence<br>module has failed, and the<br>redundant intelligence<br>module is functioning as<br>the primary intelligence<br>module. | Replace the intelligence<br>module. Refer to Module<br>Replacement Section for<br>procedures. |
|-----------------------------|----------------------------------------------------------------------------------------------------|-----------------------------------------------------------------------------------------------|
|-----------------------------|----------------------------------------------------------------------------------------------------|-----------------------------------------------------------------------------------------------|

## **Modular Component Replacement**

#### WARNING!

Only trained persons familiar with the construction and operation of the equipment, and the electrical and mechanical hazards involved, may install and remove system components.

One intelligence module can be replaced without interrupting power to the connected equipment provided another functioning intelligence module is installed.

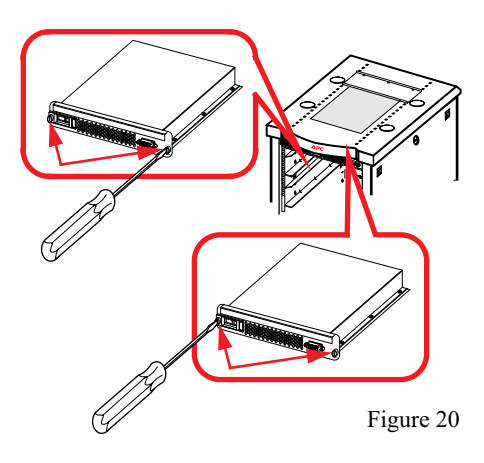

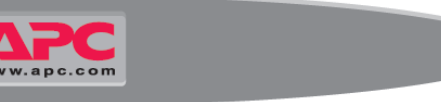

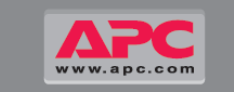

#### **Replacing Power Modules**

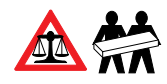

To de-activate the module, turn Locking Latch (with arrow pointing towards the module) counter-clockwise until it points downwards.

Unscrew spring-activated knobs on both sides of the module until they pop out. Standing on either side of the UPS, 2 people can now pull the module almost free of the UPS (the lock mechanism prevents the module from being pulled clear of the UPS). With the module still resting in the UPS, release the lock by pushing the black plastic tab on either side of the module.

Pull out the module. Reverse procedures for installation. Display shows message saying it has registered the new module.

Power Module will not start unless Locking Latch is engaged.

#### **Replacing Battery Units**

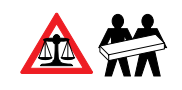

Holding the handle, gently push the Battery Unit upwards and pull it halfway out of the UPS. A lock mechanism prevents it from being pulled all the way out. To release it from the lock mechanism, gently push the battery upwards again and pull out while supporting the battery with the other hand.

## 2

Reverse procedure for installation. Display shows message saying it has registered the new unit.

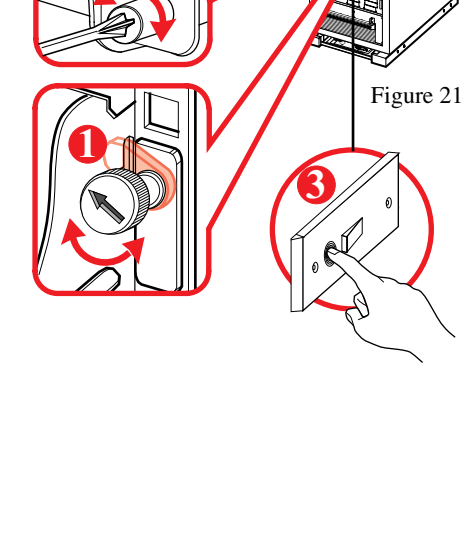

## **Replacing Cards**

Loosen the 2 Phillips screws at both sides of the card. Carefully pull out the card. Reverse procedures for installation. Display shows message saying it has registered the new card.

**Replacement Parts and Numbers** 

No

SYCF40KF

SYPM10KF

SYBT4

SYBTU1

SYMIM4

SYCSPS

SYSSW40KF

Part

Card

Display and Computer

Battery Monitoring Card

Switch Gear Monitoring

XR Communication Card

XR Battery Enclosure only

Interface Card

System ID Card

Web Card SNMP

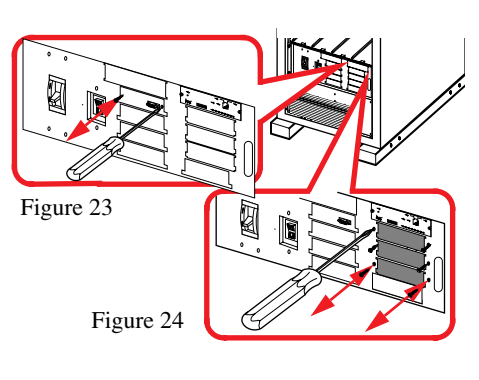

No

SYCDCI

SYCBTMON

SYCSGMON

SYCSYSID

SYCXRCOM

AP9606 Web/

Management

Slot Card

SYCFXR8

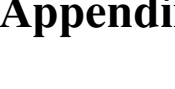

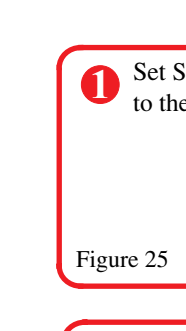

Figure 26

| 3     | Disc<br>ALI<br>Unit<br>or pu<br>Disc |
|-------|--------------------------------------|
| Figur | e 27                                 |

# Figure 28

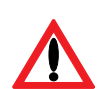

Part

40kW Enclosure Only

10kW Power Module

Intelligence Module

Switch Module

Symmetra 3-Phase Static

System Power Supply Card

Battery Module

Battery Unit

CAUTION!

A battery can present a risk of electric shock and high short-circuit current. The following precautions should be observed when working on batteries:

- Remove watches, rings or other metal objects
- Use tools with insulated handles
- Wear rubber gloves and boots
- Do not lay tools or metal parts on top of batteries

When replacing batteries, replace with same number and type as installed. For customer-supplied external batteries, see manufacturer's installation and safety instructions.

2

Figure 22

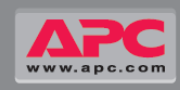

## **Appendix A: Total Power OFF Procedure**

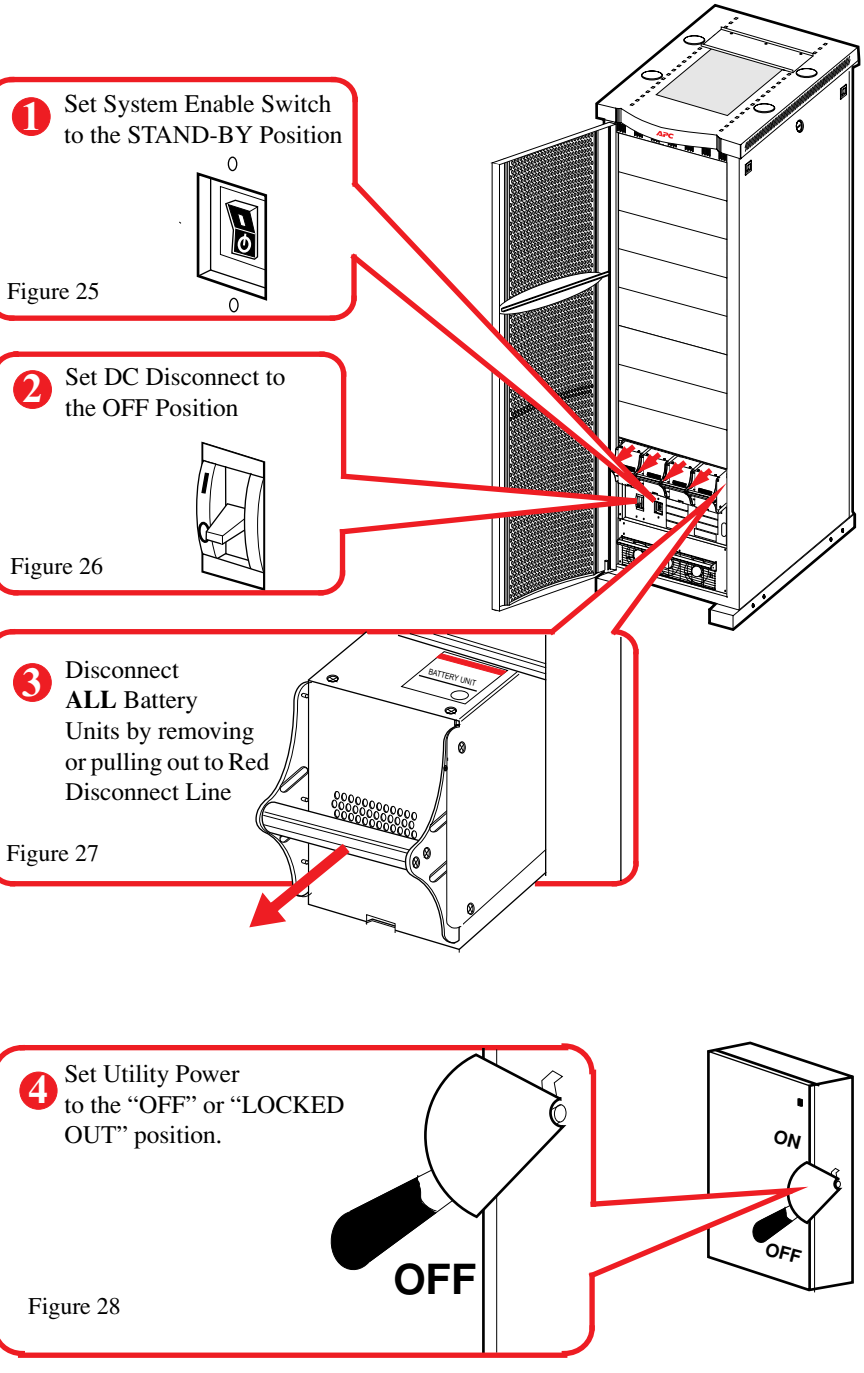